## To Setup In1212YW-H

Lan Cable Connection Method

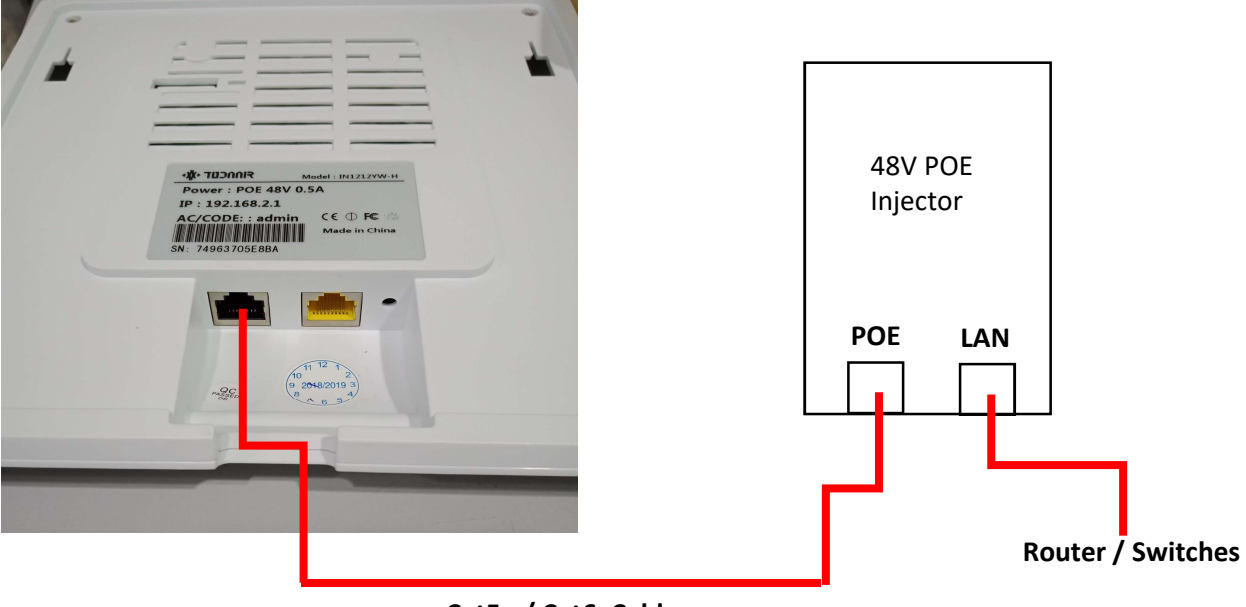

Cat5e / Cat6 Cable

- 1) Please set your laptop / PC with IP address with 192.168.2.100 and subnet mask with 255.255.255.0
- 2) Open a browser, type in <a href="http://192.168.2.1">http://192.168.2.1</a> to open AP configuration page.

| IUDAAIK      | WITEIESS WI-FI         |
|--------------|------------------------|
| Jsername     |                        |
| admin        |                        |
| Password     |                        |
| admin        |                        |
|              | Login                  |
| JANGMEN TODA | AIR FLECTRONIC CO. LTD |

3) Key in admin in the Password field and click login

4) Make sure your router modem was ready and online to internet, then this wirelss AP IN1212YW-H will auto find the available router to get connected online. Successful WAN connection will show as example as below.

| WAN Port Status       |                     |          |  |
|-----------------------|---------------------|----------|--|
| Connection Method     | Dynamic IP          | Updating |  |
| MAC Address           | 74:96:37:05:E8:3A   |          |  |
| IP Address            | 192.168.1.15        |          |  |
| Subnet Mask           | 255.255.255.0       |          |  |
| Gateway Address       | 192.168.1.254       |          |  |
| Primary DNS Address   | 8.8.8.8             |          |  |
| Secondary DNS Address | 8.8.4.4             |          |  |
| Connection Time       | 0 days 00:16:33     |          |  |
| Internet Time         | 2018-07-30 12:36:45 |          |  |

5) Always remain the Mode Settings as AP Mode for this wireless device

| TODAAIR Wireless        | Ni-Fi                |              | 🔹 System Language 🛛 🥂 Login |
|-------------------------|----------------------|--------------|-----------------------------|
| System Status           | System Configuration |              |                             |
| Quickly Settings        | III Mode Settings    |              |                             |
| Terminal Authentication | Running Mode         | ORouter Mode | AP Mode                     |
| Work Mode               |                      | Save Reset   |                             |
| Mode Settings           |                      |              |                             |
| Network Settings        |                      |              |                             |
| Wireless Settings       |                      |              |                             |
| System Settings         |                      |              |                             |
|                         |                      |              |                             |

6) You can change the LAN IP of the wireless AP or leave it default and DHCP Service always remain disable.

| System Status           | System Configuration     |                |
|-------------------------|--------------------------|----------------|
| Quickly Settings        | III LAN Settings         |                |
| Terminal Authentication | LAN IP address           | 192.168.2.1    |
| Work Mode               | LAN Subnet Mask          |                |
| Network Settings        | DHCP Service             | enable  isable |
| Manage Vlan Settings    | DHCP Address Start       |                |
| Uplink Settings         | DHCP Address End         |                |
| LAN Port Settings       |                          |                |
| QoS Settings            | DHCP Lease Time (minute) |                |
|                         |                          | Save Reset     |

7) You can control the download or upload bandwidth by enable the Bandwidth Control in Qos Setting. This may useful for managing the wireless AP for certain group of user to access internet with different bandwidth control within a group of wireless APs. If Bandwidth Control set to disable, wireless AP will provide the maximum bandwidth limited provided by your ISP

| System Status           | Syste | m Configuration      |                      |                                    |
|-------------------------|-------|----------------------|----------------------|------------------------------------|
| Quickly Settings        |       | QoS Settings         |                      |                                    |
| Terminal Authentication |       | Bandwidth Control    | 💿 enable 💿 disab     | le                                 |
| Work Mode               |       | Upstream Bandwidth   | 2048                 | (kbps)                             |
| Network Settings        |       | Downstream Bandwidth | 10240                | (kbps)                             |
| Manage Vlan Settings    |       |                      | Save Reset           |                                    |
| Uplink Settings         |       |                      | Note:                |                                    |
| LAN Port Settings       |       |                      | 1、With bandwidth e   | equalization algorithm, it can gua |
| QoS Settings            |       |                      | 2 Please refer to ba | r other terminal.                  |
| Wireless Settings       |       |                      |                      | namati of the opinit inc, that a   |

8) In Wireless Setting , you can preset your 2.4Ghz Mode wireless SSID and 5.0Ghz Mode wireless SSID respectively in 2.4G Basic Settings and 5G Basic Settings , remain the Channel,Work Mode, and Transmitt Power as default.

| System Status           | System Configuration |             |       |
|-------------------------|----------------------|-------------|-------|
| Quickly Settings        | III Basic Settings   |             |       |
| Terminal Authentication | SSID1                | 1212Y_24    | UTF-8 |
| Work Mode               | SSID2                |             | UTF-8 |
| Network Settings        | SSID3                |             | UTE-8 |
| Wireless Settings       | CCIDA                |             | UTE   |
| 2.4G Basic Settings     | 55ID4                |             | UIF-8 |
| 5G Basic Settings       | Channel              | automatic • |       |
| Security Settings       | Work Mode            | 11bgn •     |       |
| Wireless List           | Transmit Power       | 27 •        |       |
| System Settings         | Channel Bandwidth    |             |       |

9) Wireless Security Setting were able to set with different SSID name with its Safe Mode Type ,Encryption Type and Password respectively. If a group of these wireless AP set as the same SSID, Safe Type ,Encryption, and password ,then the mobile device connected could able to perform roaming in between the groups of wireless APs

| System Status           | Syste | m Configuration      |                           |
|-------------------------|-------|----------------------|---------------------------|
| Quickly Settings        |       | Security Settings    |                           |
| Ferminal Authentication |       | SSID Name            | 1212Y_24                  |
| Work Mode               |       | Safe Mode            | WPA-PSK / WPA2-PSK mixe   |
| Network Settings        |       | Encryption Algorithm | TKIP and CCMP (AES) mixec |
| Wireless Settings       |       | Password             |                           |
| 2.4G Basic Settings     |       |                      |                           |
| 5G Basic Settings       | -     |                      | Save Reset                |
| Security Settings       |       |                      |                           |
| Wireless List           | de la |                      |                           |
| System Settings         |       |                      |                           |

10) Setup was done, and you could able too connect your mobile devices to these wireless APs